## Instrukcja instalacji certyfikatu w przeglądarce Mozilla Firefox

Poniżej opisano czynności, jakie należy wykonać w celu zaimportowania certyfikatu do przeglądarki Mozilla Firefox

Mozilla Firefox

- 1. Otwieramy przeglądarkę Mozilla Firefox
- 2. Klikamy kolejno w "Narzędzia" → "Opcje"

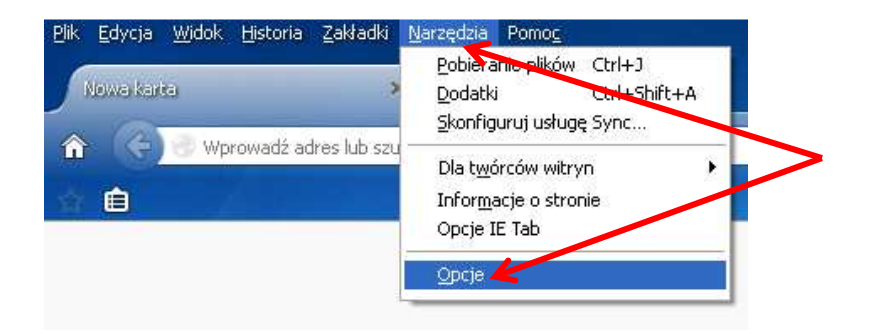

 Wyświetli się poniższe okno, w którym należy otworzyć kartę "Zaawansowane". Z kart pod spodem wybieramy kartę "Certyfikaty" (powinna być zaznaczona opcja "pytaj za każdym razem")

| Opcje          |                |                    |              |                   |                     |                |                   |     |                 |
|----------------|----------------|--------------------|--------------|-------------------|---------------------|----------------|-------------------|-----|-----------------|
|                |                | 页                  |              | 60                |                     | Õ              | <b>:</b>          |     |                 |
| Ogólne         | Karty          | Treść              | Aplikacje    | Prywatność        | Bezpieczeństwo      | Synchronizacja | Zaawansowane      |     |                 |
| Ogólne U       | dostępniani    | e danych           | Sieć Aktual  | zacja Certyfik    | aty                 |                | K                 |     |                 |
| Kiedy se       | erwer żąda o   | osobistego         | certyfikatu  | użytkownika:      |                     |                |                   |     |                 |
| 🔿 wyt          | oierz certyfil | k <u>a</u> t autom | atycznie 🤅   | ) pytaj za każo   | dym <u>r</u> azem   |                |                   |     |                 |
|                | nutuuanie e    | cormoróm           | OCSD w celu  | notwierdzenia i   | ujsrugodności certu | fikatów        |                   |     | $\mathbf{N}$    |
|                | ipycywanie s   | Sei Wei UW         |              | potwiei uzerila ( | mai yyddhosci cercy | INACOW         |                   |     | $ \rightarrow $ |
| <u>W</u> yświe | etl certyfika  | ity Ur:            | ządzenia zab | ezpieczające      |                     |                |                   |     |                 |
|                | <b>∧</b>       |                    |              |                   |                     |                |                   |     |                 |
|                |                |                    |              |                   |                     |                |                   |     |                 |
|                |                |                    |              |                   |                     |                |                   |     |                 |
|                |                |                    |              |                   |                     |                |                   |     |                 |
|                |                |                    |              |                   |                     |                |                   |     |                 |
|                |                |                    |              |                   |                     |                |                   |     |                 |
|                |                |                    |              |                   |                     |                |                   |     |                 |
|                |                |                    |              |                   |                     |                |                   |     |                 |
|                |                |                    |              |                   |                     |                |                   |     |                 |
|                |                |                    |              |                   |                     |                |                   |     |                 |
|                |                |                    |              |                   |                     | ок             | Anuluj <u>P</u> o | moc |                 |
|                |                |                    |              |                   |                     |                |                   |     |                 |

4. Klikamy w "Wyświetl certyfikaty" i wyświetla się poniższe okno:

| Menedżer certyfikat       | tów                                  |                  |                 |          |  |
|---------------------------|--------------------------------------|------------------|-----------------|----------|--|
| Użytkownik Osoby Serw     | ery Organy certyfikacji Pozostałe    |                  |                 |          |  |
| Posiadasz certyfikaty z i | następujących organizacji, które cję | identyfikują:    |                 |          |  |
| Nazwa certyfikatu         | Urządzenie zabezpieczające           | Numer seryjny    | Wygasa dhia     | <b>H</b> |  |
| ACK Cyfronet AGH          |                                      |                  |                 |          |  |
|                           | Urządzenie zabezpieczające           |                  | 2015-05-12      |          |  |
|                           |                                      |                  |                 |          |  |
|                           |                                      |                  |                 |          |  |
|                           |                                      |                  |                 |          |  |
|                           |                                      |                  |                 |          |  |
|                           |                                      |                  |                 |          |  |
|                           |                                      |                  |                 |          |  |
|                           |                                      | <b>Ľ</b>         | Ľ               |          |  |
| Wyświetl Kopia :          | zapasowa Kopia zapasowa ws           | zystkich Importe | uj <u>U</u> suń |          |  |
|                           |                                      |                  |                 | _        |  |
|                           |                                      |                  |                 | к        |  |
|                           |                                      |                  |                 |          |  |

- 5. Otwieramy kartę "Użytkownik". Jeżeli w przeglądarce jest zainstalowany poprzedni (nieważny) certyfikat do CMS BIP należy go usunąć klikając "Usuń". W celu zaimportowania nowego certyfikatu klikamy "Importuj"
- 6. Otworzy się kolejne okno w którym należy wskazać miejsce, w którym znajduje się nasz certyfikat. Należy go wybrać i otworzyć używając opcji "Otwórz"

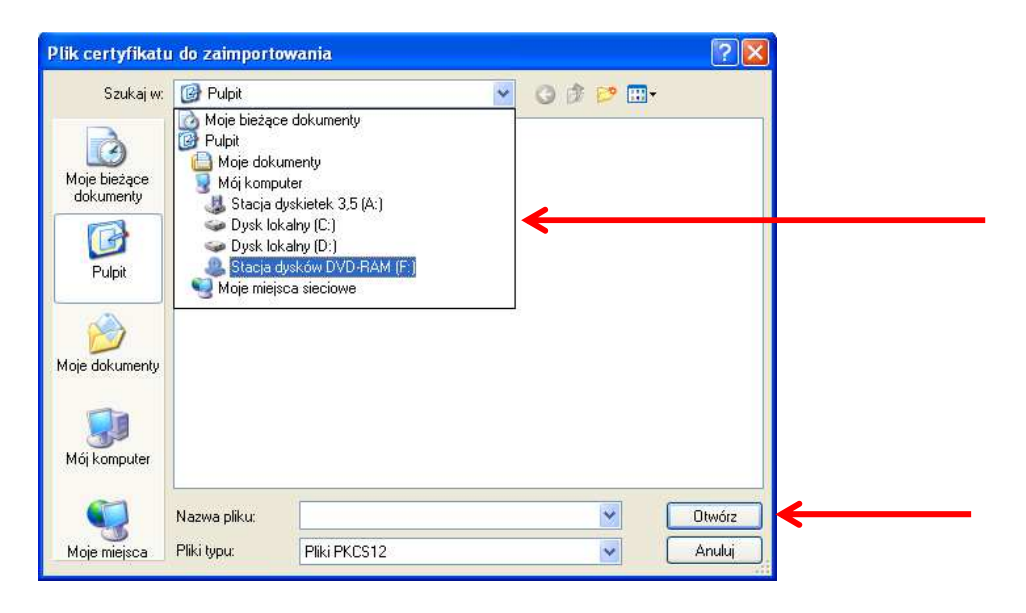

7. Wyświetli się kolejne okno z miejscem na wpisanie 9-cyfrowego hasła do certyfikatu. Wpisujemy hasło i klikamy "OK"

| Proszę podać hasło 🛛 🛛 🛛                                                                      |  |  |  |  |  |  |  |
|-----------------------------------------------------------------------------------------------|--|--|--|--|--|--|--|
| Wprowadź hasło, które będzie użyte przy szyfrowaniu kopii<br>bezpieczeństwa tego certyfikatu. |  |  |  |  |  |  |  |
| Hasło:                                                                                        |  |  |  |  |  |  |  |
| OK Anuluj                                                                                     |  |  |  |  |  |  |  |

8. Pojawi się komunikat o pomyślnym imporcie certyfikatu do przeglądarki Mozilla Firefox.